## การสมัครขอใช้บริการหักบัญชีอัตโนมัติ ผ่านเครื่อง ATM ของธนาคาร ทหารไทย

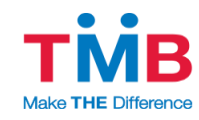

- 1. สอดบัตร ATM หรือ บัตรเครดิต
- ใส่รหัสประจำตัว (PIN) 4 หลัก
- เลือก ทีเอ็มบี พร้อมเพย์/อื่น ๆ
- เลือก <u>บริการสมัครหักบัญชีอัตโนมัติ</u>
- เลือก สมัครบริการหักบัญชีอัตโนมัติ
- 6. อ่านข้อตกลงและเงื่อนไขการสมัคร และเลือก <u>"ยืนยัน"</u>
- เลือก ประเภทบัญชี (ออมทรัพย์ หรือ กระแสรายวัน)
- เลือก <u>หลักทรัพย์/กองทุน</u>
- ระบุรหัสบริษัท 4 หลัก <u>"3966"</u> และ เลือก <u>"รหัสบริษัทถูกต้อง"</u>
- ระบุรหัสลูกค้า/เลขที่ลูกค้า/เลขที่ผู้ใช้บริการ/หมายเลขอ้างอิง 1 : เลขบัตรประชาชน และ เลือก <u>"หมายเลขบัญชีถูกต้อง"</u>
- 11. หมายเลขอ้างอิง 2 : ไม่ต้องใส่ข้อมูลใดๆ <u>กดตกลง</u>
- 12. ตรวจสอบและยืนยันรายการ

บริษัท : Talis Asset Management

หมายเลขอ้างอิง 1 : เลขบัตรประชาชน

หมายเลขอ้างอิง 2 : -

เบอร์โทรศัพท์ : xxx-xxx-xxxx

รับใบบันทึกรายการ เพื่อเป็นหลักฐานยืนยันการทำรายการเรียบร้อยแล้ว
\*หมายเหตุ : หากไม่มีใบบันทึกรายการ รายการจะถูกยกเลิก